## Hvordan opretter jeg en sag?

- 1. Du klikker på 'Plusset'
- 2. Du vælger 'Sag'

| X NemSag  |          |               |                          | 0 ସ           | + 0 \star 9                   |                      |
|-----------|----------|---------------|--------------------------|---------------|-------------------------------|----------------------|
| 🗹 Sag     | Dokument | Kladde        | 🗎 Ryd                    | Q Søg         | 2 Sag Im                      |                      |
| CPR       |          | Navn          |                          | Sagstitel     | Status                        |                      |
|           |          |               | 1                        |               | Vælg evt. status 🗸 🗸          |                      |
| Hurtigsøg |          | Sagsbehandler |                          | CVR           | Ansættelsessted               |                      |
|           |          |               |                          |               | Vælg evt. ansættelsessted 🗸 🗸 |                      |
| SAGSTITEL | SA       | GSNUMMER P    | RIMÆR <mark>P</mark> ART | SAGSBEHANDLER | ANSÆTTELSESSTED               | SIDST ÆNDRET▼ STATUS |

- 3. Du vælger en skabelon fra hierarkiet
- 4. Du klikker 'Næste'
- 5. Lav en SIGENDE TITEL eller udfyld ved de skarpe parenteser
- 6. Du klikker 'Næste'

| Opret sag - vælg sagsskabelon                                                                                                    | Opret sag - vælg titel ×                                                                                                    |
|----------------------------------------------------------------------------------------------------|----------------------------------------------------------------------------------------------------|
| Find skabelon                                                                                                    | Tite!" Undervisningssag vedr [an v                                                                                                    |
| søg skabelon                                                                                                    | 5                                                                                                    |
| Seneste anvendte Børn og skole Fælles Pølitik, Jura og Kommunikation SD Social og Arbejdsmarked Sundhed, Kultur og Omsorg Test skabeloner                | Ansættelsessted IT og Digitalisering<br>Fagområde<br>Styringsreol<br>Sagsbehandler Rikke Drejer<br>Sog anden sagsbehandler<br>Sog navn |
| Test SB send<br>Undergylsningssag (Adgang for alle)<br>UnderVisningssag (Skal arvendes til personhenførebare oplysninger)<br>• Udvikling Miljø og Teknik | NAVN INITIALER                                                                                                    |
| Økonomi, Personale og IT                                                                                                    | Tilbage Vizste Opret                                                                                                    |

- 7. Du skriver cpr.nr. og klikker på 'luppen'
- 8. Sagsparten vises du markerer parten
- 9. Sagsparten er nu valgt og du skal markere sagspart som 'Primær sagspart'
- 10. Du klikker 'Opret' og du har nu oprettet en sag.

| Person Firma            | CDP                  |             |                                                                                      |                        |                |            |                 |                                                                                                    |       |            |         |  |
|-------------------------|----------------------|-------------|--------------------------------------------------------------------------------------|------------------------|----------------|------------|-----------------|----------------------------------------------------------------------------------------------------|-------|------------|---------|--|
| Søg                     | 251248-              | 🛠 NemSag    |                                                                                      |                        |                |            | a d             | +                                                                                                    | ©     | <b>*</b> 9 |         |  |
| Nancy Ann Test Berggren | 8 <sup>251248-</sup> |             | G HJEM / Undervisningssag vedr. vejledninger Undervisningssag vedr. vejledninger ➤ ☆ |                        |                |            |                 |                                                                                                    |       | Sa         | gsmenu≡ |  |
| VALGT                   | CPR/CVR              | PRIMÆR PART | Primer part Nancy Ann Test Berggren 💽 🖍 🔹 Digital post: Nej Testpark Allé 48         |                        |                |            |                 | Sagsnummer<br>85.15.70-100-24-21<br>ErnneSag<br>Sagsbehandler /<br>Rikke Drejer (dq11197)<br>Status /<br>Aktiv |       |            |         |  |
| Nancy Ann Test Berggren | 251248-              |             | 3400 Hillerød                                                                        |                        |                |            |                 |                                                                                                    |       |            |         |  |
|                         |                      | 10          | Kladder (0)                                                                          | Dokumenter (0)         | Journalark (0) | Parter (1) | Erindringer (0) | Kvalitetssikring                                                                                               |       |            |         |  |
|                         |                      | Tilbage     | TITEL                                                                                | TITEL BESKRIVELSE PART |                |            |                 | FRIN                                                                                                    | DRING |            | SLET    |  |